Для совершения оплаты посредством онлайн-платежа необходимо: при оформлении заказа в пункте «Способ оплаты» выбрать пункт «По карточке ASSIST», после чего выбрать интервал доставки и нажать кнопку «Заказать на сумму...».

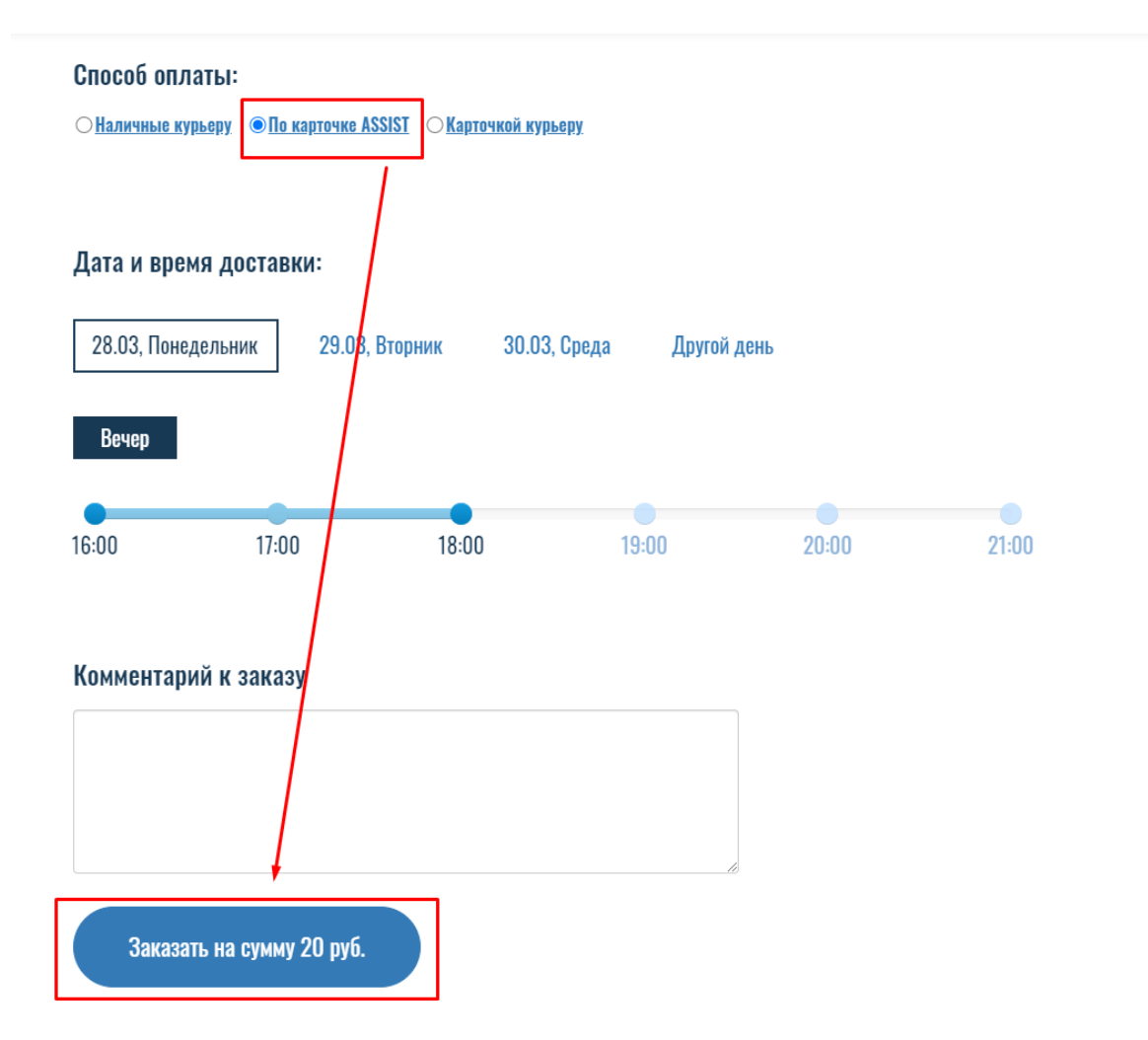

После нажатия на кнопку оформления заказа вы будете переадресованы на страницу об успешном создании заказа. Далее нажмите «Оплатить».

Ваш заказ No126390 от 28.03.2022 09:17 успешно создан. Номер вашей оплаты: No126390/1

Вы можете следить за выполнением своего заказа в Персональном разделе сайта. Обратите внимание, что для входа в этот раздел вам необходимо будет ввести логин и пароль пользователя сайта.

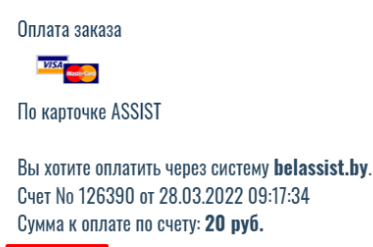

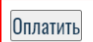

Далее вы будете перенаправлены на страницу платёжного шлюза ASSIST, где следует выбрать метод оплаты «Банковская карта» или система «Расчёт» (ЕРИП).

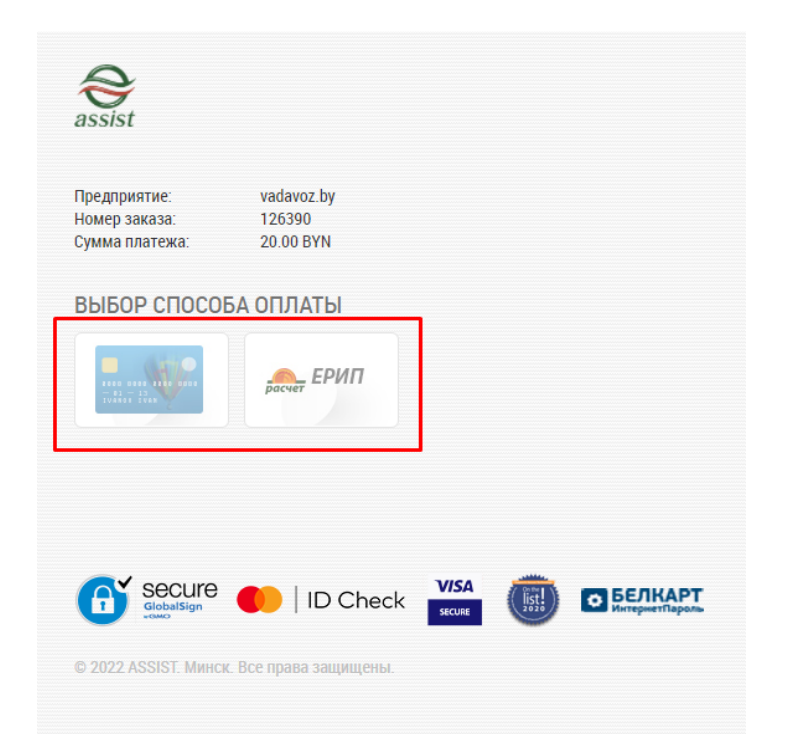

На следующем шаге необходимо ввести ваше ФИО и нажать кнопку «Подтвердить»:

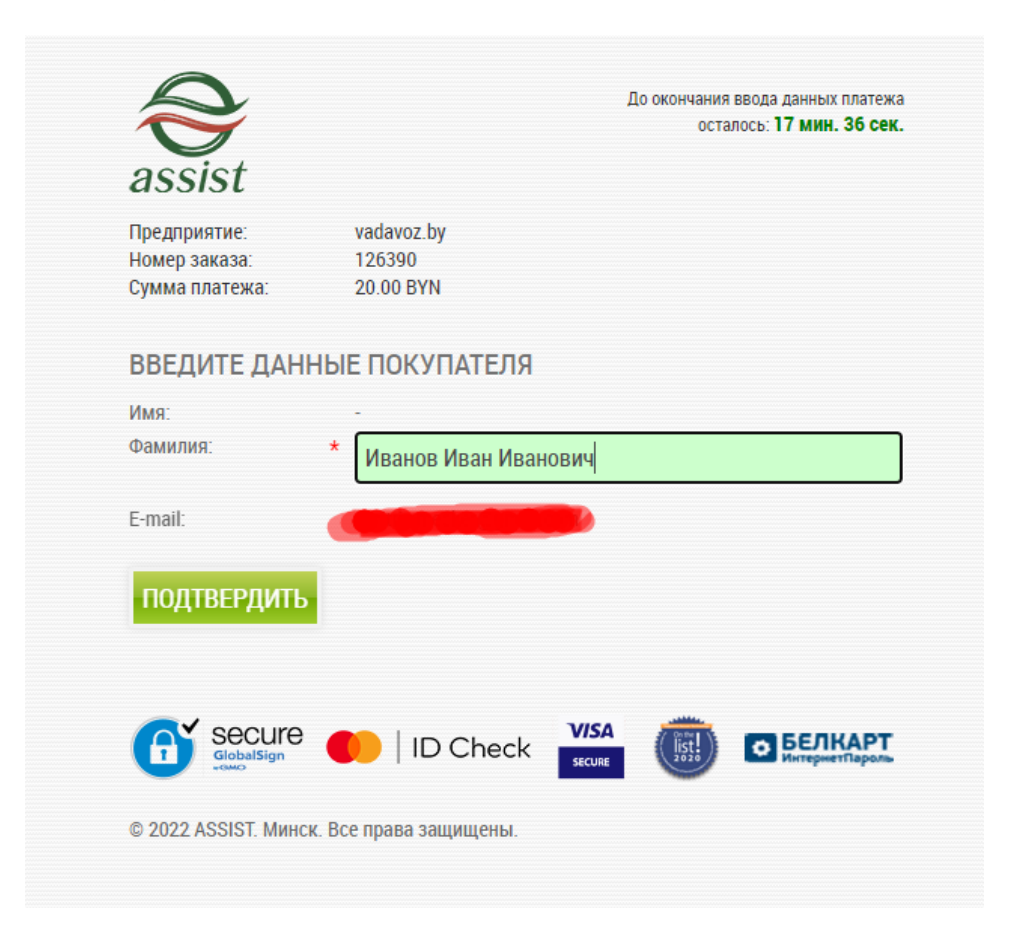

После этого вы будете перенаправлены на страницу, где необходимо заполнить данные вашей банковской карты, после заполнения данных нажмите кнопку «Оплатить»:

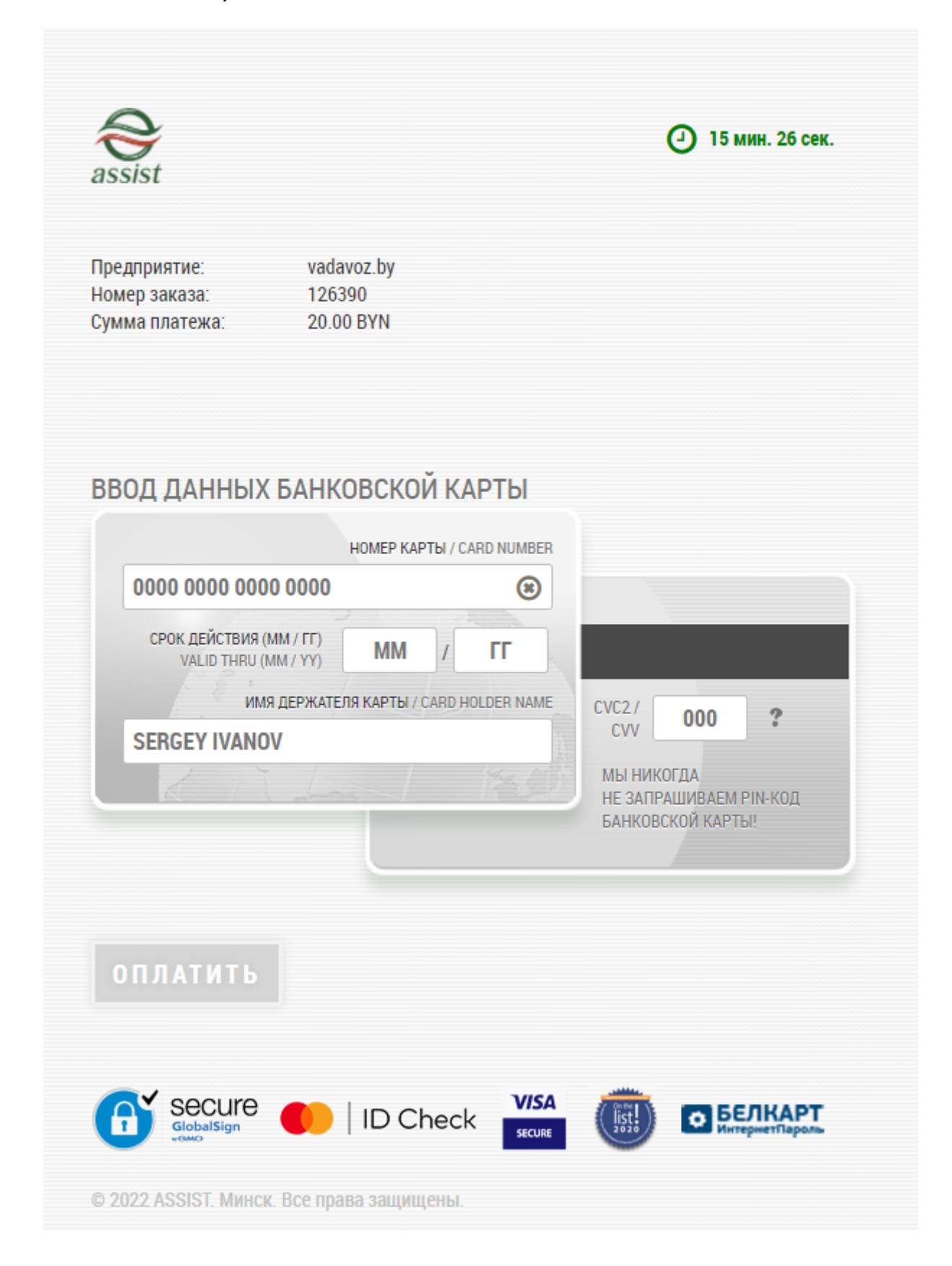